## 辅修专业报名操作说明

学生使用 j-Account 账号登录教学信息服务网,网址: <u>http://i.sjtu.edu.cn</u> 进入【报名申请】-【辅修专业、第二学科报名】模块。

进入报名页面,页面上显示可报考辅修专业。选择需要报考的辅修专业,点击【详细信息】按钮,可查看辅修专业的报名信息;点击【报名】按钮,弹出报名说明,点击【同意】,则报名成功,点击【不同意】返回报名页面。报名成功后,点击右侧竖条可查看个人报名信息。如果需要退报,点击【退报】按钮,确认后退报成功。学生报名,经学校审核通过后则 辅修专业报名通过。

| 名申请• 信息维护• 选课• (                                                                                     | 言思查词• 数学评价• 等级考试网              |                                                |                                                                            |                                                                                                    |                                               |      |
|----------------------------------------------------------------------------------------------------|--------------------------------|------------------------------------------------|----------------------------------------------------------------------------|----------------------------------------------------------------------------------------------------|-----------------------------------------------|------|
| ¥生试读中请<br>翻修专业。第二学科级合<br>等级项目报告<br>处学项目展名<br>学生成编学分认定申请<br>本物认、<br>的小课程器代中请<br>岁分题免申请<br>目王转专业课程器代申请 | 0 我的消息                         | l                                              | 較 学<br>【第2<br>(15)<br>(15)<br>(15)<br>(15)<br>(15)<br>(15)<br>(15)<br>(15) | <ul> <li>文件</li> <li>(前) 新生研讨律法课手册()</li> <li>(前) 通问教育総心课写教学</li> <li>(市) 通问教育総心课写教学</li> <li>(市) 市政省総合</li> <li>(市) 市政省</li> <li>(市) 市政省</li> <li>(市) 市政</li> <li>(市) 市政省</li> <li>(市) 市政省</li>     &lt;</ul> | 2019-2020-1,201<br>2019-09-18<br>大明2019-09-16 |      |
|                                                                                                    | *                              |                                                | 上海3                                                                        | 交通大学教学信息服务网络                                                                                                    | 洋手册 (学生)<br>2019-06-20                        |      |
| 课程列表学期校历                                                                                             | 本学丽课表                          | 下学错误表                                          | 而谭妄                                                                        |                                                                                                    |                                               |      |
|                                                                                                    |                                |                                                |                                                                            |                                                                                                    |                                               |      |
| 辅修专业、第二学科报名                                                                                          | 当前学年学                          | 期:2019-2020学句                                  | E 1学期                                                                      |                                                                                                    |                                               |      |
| 辅修专业、第二学科报名                                                                                          | 当前学年学                          | 期:2019-2020学句                                  | E 1学期                                                                      |                                                                                                    |                                               | 0    |
| 辅修专业、第二学科报名<br>201<br>年7级<br>中子级与词电气工程学程                                                             | 当前学年学<br><sup>年级</sup><br>2019 | *期: 2019-2020学年<br><sub>专业</sub><br>け期時7984 編練 | E 1学期<br><sup>新介田间</sup>                                                   | 余量                                                                                                    | 操作                                            | 0    |
| 辅修专业、第二学科报名                                                                                          | 当前学年学<br>年級<br>2018            | 生期: 2019-2020学年<br>专业<br>い調明月7日後末 編載           | E 1学期<br><sup>現余时间</sup><br>6/3ft<br>可查看辅                                  | 余量<br>元人都常知<br>一種<br>授名信息                                                                                                    | 操作<br>详细信息 图名<br>点击报名,弹出报<br>同意则报名成功          | る。名说 |

| 学続          | 1      | 192                 | 专业     | 制命时间                | 余量    | 39/1       |
|-------------|--------|---------------------|--------|---------------------|-------|------------|
| 电子信息与电气工程学数 | 详细信息   |                     |        |                     | = × . | 14回信息 1821 |
|             | 翻逐类别   | 辅修专业                | 学院     | 电子信息与电气工程学院         | in .  | $\sim$     |
|             | 年級     | 2018                | 专业     | 计算机科学与技术。研修         |       |            |
|             | 报名开始时间 | 2019-11-01 15:10:44 | 报名结束时间 | 2019-11-08 23:10:46 |       |            |
|             | 报名面向对象 | <b>会</b> 相          | 报名说明   | ±                   |       |            |
|             | 报名最高人数 | λ.                  |        |                     | _     |            |
|             |        |                     |        |                     | ≭ 18  |            |
|             |        |                     |        |                     |       |            |

| 辅修专业、第二学科报                      | 名                       |                         |               | +       |
|---------------------------------|-------------------------|-------------------------|---------------|---------|
|                                 |                         | 当前学年学期: 2019-2020学年 1学期 |               |         |
| <u>約65</u><br>学院<br>电子位思动电性工程学師 | <mark>报名说明</mark><br>源社 |                         | ○<br>操作<br>現名 | 己聚名信息 ③ |
|                                 |                         |                         |               |         |

|             | 当前学年 | F学期: 2019-2020学 | 年 1学期          |         | + till an ×                     | <b>B</b> 10 |
|-------------|------|-----------------|----------------|---------|---------------------------------|-------------|
| alda<br>学院  | 年级   | 专业              | 剩余时间           | 推<br>余量 | 發名成功,如需過报,<br>話击相应的 第一、二志<br>響作 | <b>.</b>    |
| 亦面语学院       | 2018 | · 傳:亞-3將世       | <b>2</b> (1)81 | 7人      | 详细信息 <b>第一</b> 示意               |             |
| 外面语字线       | 2018 | 日语-输给           | 6小时            | 28,人    | 课细信息 第三本章                       |             |
| 机模法学编       | 2018 | 法学辅修            | 8-5-83         | 20.人    | 译细信息 冠名                         |             |
| 信业学院        | 2018 | STIL:SEM        | 6小8            | 20,٨,   | 详细信息<br>第8日                     |             |
| 安泰经济与管理学院   | 2018 | 工会管理-4646       | 6/589          | 20.A    | 译磁信思 服名                         |             |
| 农业与生物学院     | 2018 | 食品质量与安全-辅物      | <b>\$</b> 小时   | 20人     | 详细信息 服客                         |             |
| 人文学院        | 2018 | 最乐学- <b>制</b> 想 | 6/585          | 20,4,   | 洋田信息 祝名                         |             |
| 电子信息与电气工程学校 | 2018 | 计算机及应用-46%      | 6()-80         | 20,4    | 译电信息 皮名                         |             |
| 安徽经济与管理学院   | 2018 | 金融学-辅称          | \$小时           | 20,人    | 详细信息 报名                         |             |

| SW0 8001 | - <b>74</b> 00 | 2018 | 10.0-10.0 | Eite | 2018-11-12<br>18(23)131-12        | 1001- |
|----------|----------------|------|-----------|------|-----------------------------------|-------|
| 2 1 9    | 田志平町           | 2018 | 日本-16日    | CNE  | 11111127<br>2019-11-16<br>0111120 | 18.19 |
|          |                | 报名   | 信息        |      |                                   |       |
|          |                |      |           |      |                                   |       |
|          |                |      |           |      |                                   |       |
|          |                |      |           |      |                                   |       |
|          |                |      |           |      |                                   |       |
|          |                |      |           |      |                                   |       |

| 辅修专业、第 | 二学科报名(根据 | 学校云平台部署方案, | 教学信息服务网样 | 等于11月23日9:0 |
|--------|----------|------------|----------|-------------|
|        |          |            | á前学年学期:  | 2019-2020学  |
| 轴田     |          |            |          |             |
| 24     | 4<br>5   | 年级         |          | 专业          |
| 外国語    | 学院       | 2018       |          | 信道-建行       |
| 910238 | 学词       | 2018       |          | 日頃、湖橋       |
| 凯原法    | 学院       | 2018       |          | 法学-辅修       |
| 创业     | 栉院       | 2018       |          | 创业辅修        |
| 安泰经济与  | 管理学院     | 2018       |          | 工商管理-辅修     |
| 农业与生   | 物学院      | 2018       | 食品       | 质量与安全-辅修    |
| 大文     | 戶院       | 2018       |          | 音乐学-辅修      |
| 电子信息与电 | 气工程学院    | 2018       | it1      | 實机及应用-辅修    |
| 安泰经济与  | 管理学院     | 2018       |          | 金融学-辅修      |

| 辅修专业、第二学科报名(根据 | 学校云平台部署方案。教 | 学信息服务网将于11月23日9:00-24                 | 4:00暂停网站运行, | 实施网站云平      | 台升级)               |  |
|----------------|-------------|---------------------------------------|-------------|-------------|--------------------|--|
|                | 当前          | i学年学期: 2019-2020学年                    | 1学期         |             | + 增加 × 用种          |  |
| 結婚             |             |                                       | 1. a. 194   |             | 0                  |  |
| 学院             | 年级          | 专业                                    | 剩余时间        | 余量          | 操作                 |  |
| 外面语学院          | 2018        | 香茶 補修                                 | 21/81       | 7人          | 计图位型 第一表题          |  |
| 外国演学院          | 2018        | 确认提示 ×                                | 6195        | <b>20</b> 人 | 祥细信息 第二 <b>志</b> 彦 |  |
| 10.80五甲3年      | 2018        | () 怒輸定要追接?                            | 6191        | 20人         | 神秘信息 服名            |  |
| 经拉学院           | 2018        |                                       | 6141        | 20人         | 译细信息 服务            |  |
| 安委给济与管理学统      | 2018        | · · · · · · · · · · · · · · · · · · · | 6493        | 20人         | 洋田信息 假名            |  |
| 农业与生物学院        | 2018        | 會品质基均安全·補修                            | 61-91       | 20人         | 评细信息 服名            |  |
| 人文学院           | 2018        | <b>四乐学-辅作</b>                         | 6:147       | 20人         | 译细信息 服氣            |  |
| 电子信息与电气工程学院    | 2018        | 计算机及应用-46世                            | 6/3/82      | 20人         | 评细信思 报名            |  |
| 安泰经济与管理学院      | 2018        | 金融学 橫標                                | 61-91       | 29.人        | 评细信息 股名            |  |
| 设计学院           | 2018        | 工业设计编辑                                | 61/81       | 20人         | 洋田信息 服名            |  |